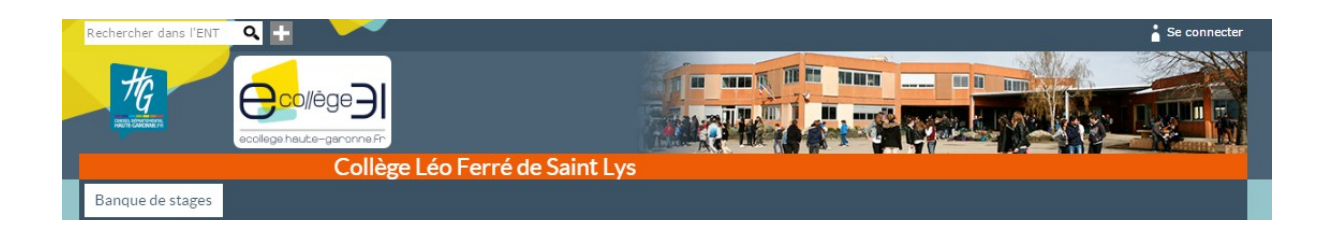

# Premiers pas dans l'ENT du collège Léo Ferré

Ce document vous renseigne sur la marche à suivre pour vous connecter à l'ENT du collège et pour accéder aux différents services qui vous sont proposés.

#### Sommaire

| 1. Première connexion              | p.2 |
|------------------------------------|-----|
| 2. Paramétrage des préférences     | p.4 |
| 3. Accès au cahier de textes       | p.5 |
| 4. Accès aux notes et aux absences | p.6 |
| 5. Assistance                      | p.7 |

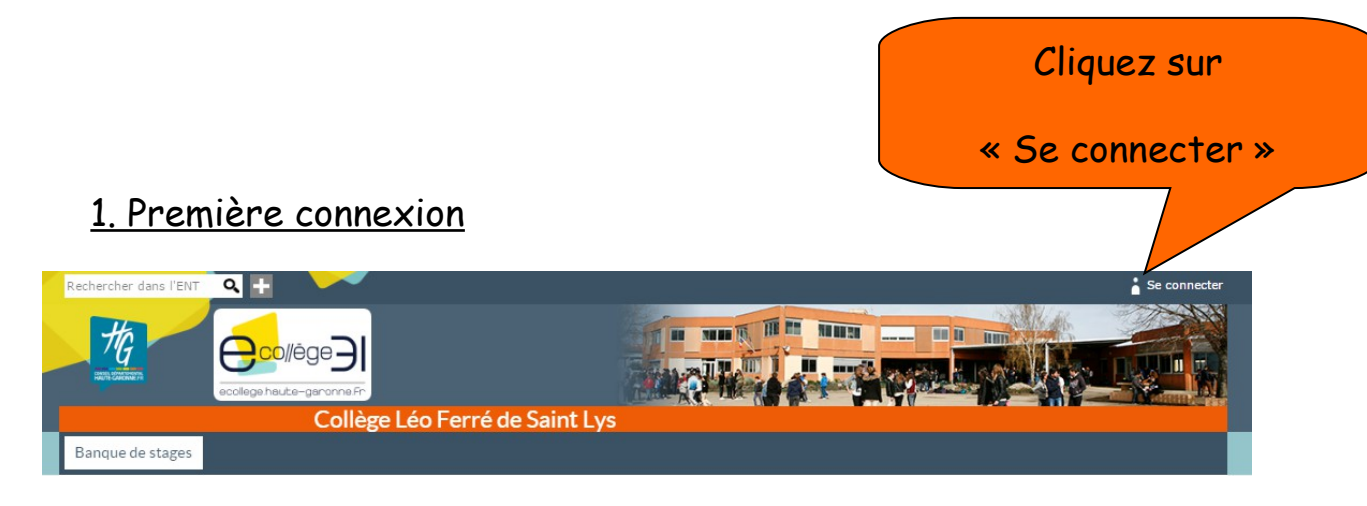

Cliquez sur le profil correspondant à votre situation :

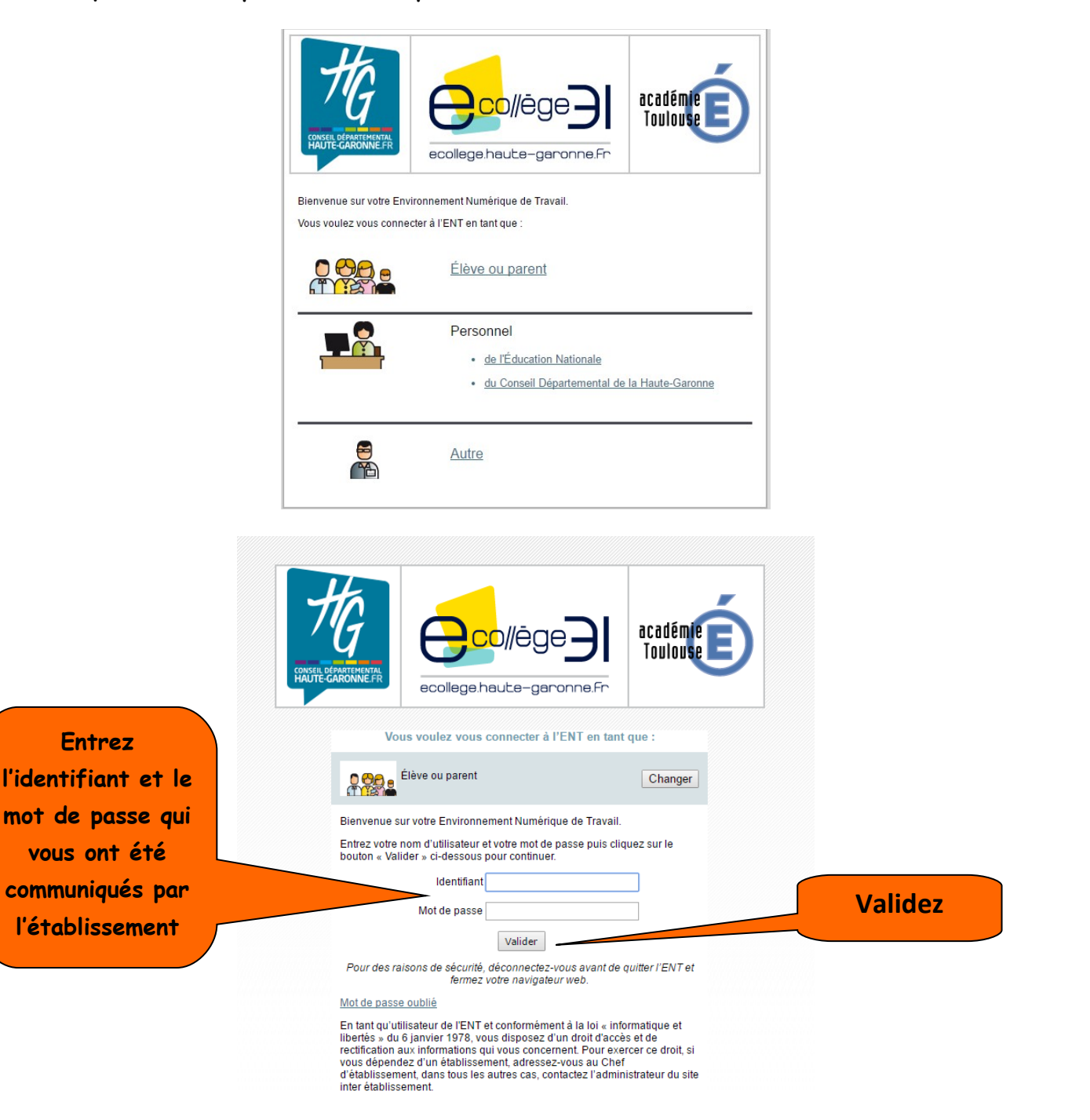

# A la première connexion vous devez obligatoirement changer votre mot de passe :

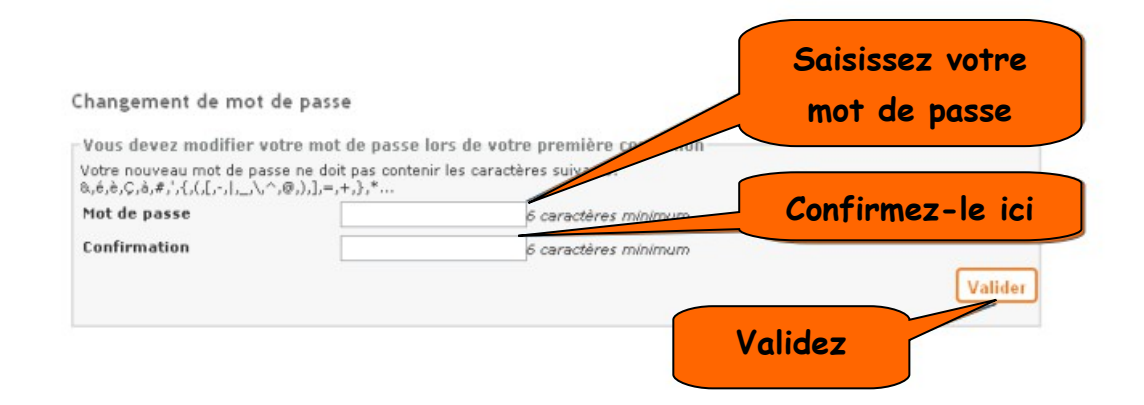

Votre mot de passe est personnel et confidentiel.

Vous ne devez en aucun cas le communiquer à qui que ce soit !

Vous devez enfin lire et accepter la charte d'utilisation de l'ENT :

Charte d'utilisation de l'ENT

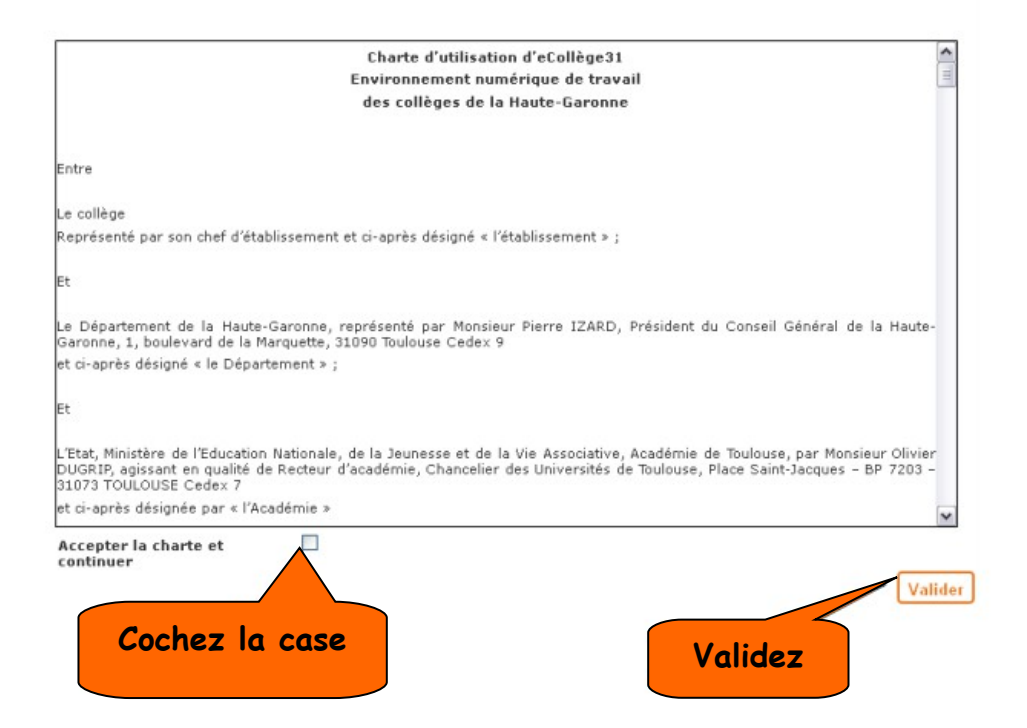

Vous êtes connectés à l'ENT du collège.

#### Cliquez sur votre identifiant de connexion

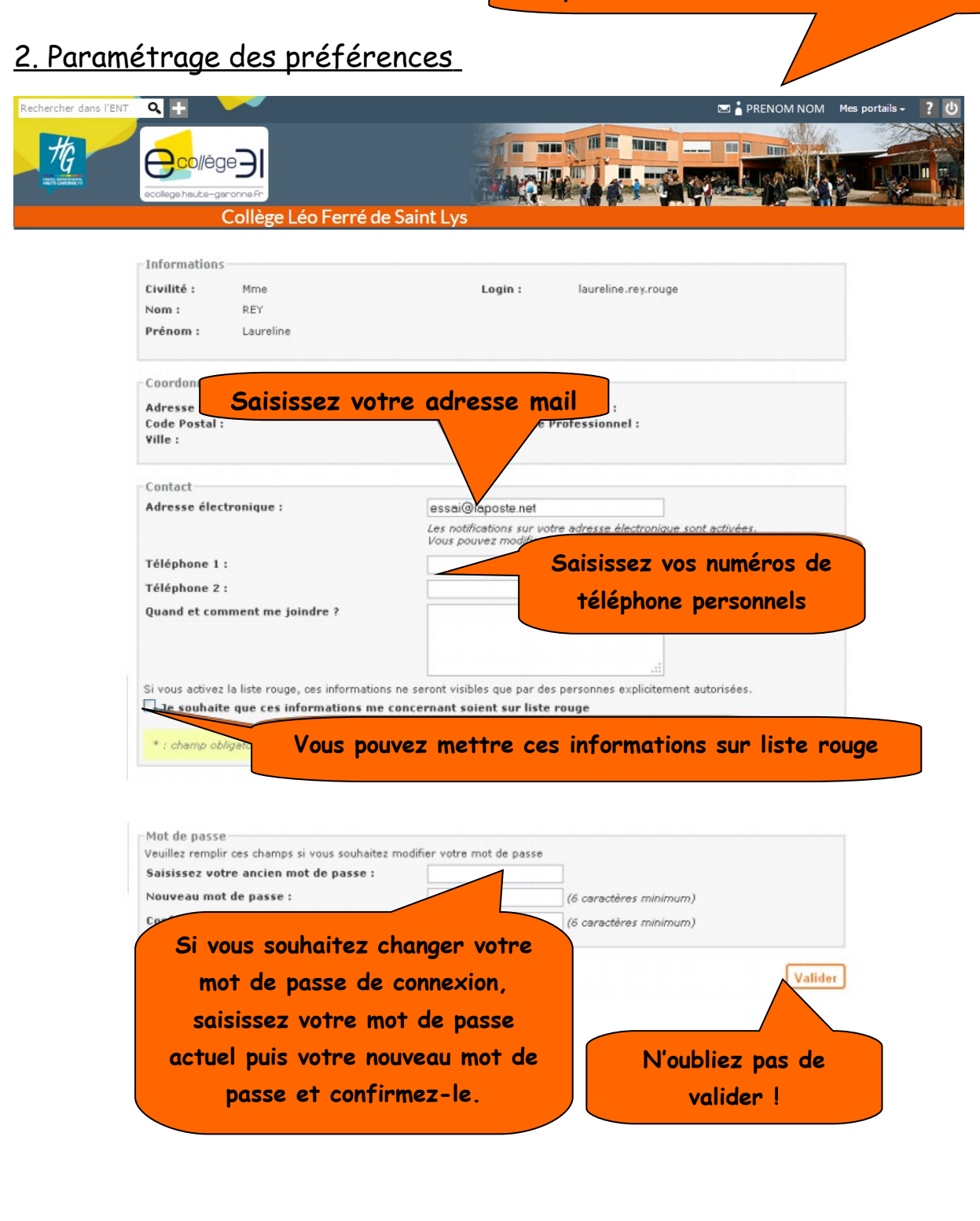

Pour pouvoir récupérer facilement votre mot de passe en cas de perte, il est indispensable de **renseigner** votre adresse électronique.

## <u>3. Accès au cahier de textes</u>

# Cliquez sur <u>Cahier de textes</u>

|                                                               | Sélectio<br>vos                              | nnez l'un de<br>enfants                                  |                                   |          |
|---------------------------------------------------------------|----------------------------------------------|----------------------------------------------------------|-----------------------------------|----------|
| Cahier de textes AUBERT Fanny                                 |                                              | Travail à faire Liste                                    | e Calendrier                      | •        |
| AUBERT Fanny<br>À partir du 27/03/2012 💽 période 7 j          | ours 💌 valider                               | Par défaut, le ca<br>montre le travai<br>à l'élève       | hier de textes<br>I qui a été dor | nné      |
| Matière                                                       | Résumé                                       |                                                          | Temps                             | Fait     |
| POUR LE MARDI 27 MARS                                         |                                              |                                                          |                                   |          |
| Atelier Scientifique -Dec professionnelle                     | Combien de siècles<br>discours sur l'atome   | nous séparent des premiers<br>?                          | Non comptabilisé                  |          |
|                                                               | Représentez un ator<br>d'Hélium et un atom   | ne d'Hydrogène, un atome<br>e de Lithium selon le modèle | Non comptabilisé                  |          |
|                                                               | Si l'on considère que<br>l'atome d'Hydrogène | e la Terre est le noyau de<br>e (Proton) et la Lune      | Non comptabilisé                  |          |
|                                                               | Calculez la masse d<br>l'atome d'Uranium 2   | e atome d'Aluminium 27 et de<br>35.                      | Non comptabilisé                  |          |
| Choix de la semaine                                           |                                              | Travail à faire Liste                                    | Calendrier                        |          |
| S13 - 26 mars 2012 au 30 mars 2012                            | • • • •                                      | Le cahier de textes s                                    | e présente so                     | us       |
| Lundi 26 Ma<br><sup>A1</sup> Histoire et geographie Mathemati | rdi 27 M                                     | Mathematiques                                            | Francais                          | -        |
| I a matit an mé blau in                                       | diama ana la                                 |                                                          |                                   |          |
| séance a été remplie                                          | par l'enseignar                              | Latin                                                    | Arts plastiques                   |          |
| 43                                                            |                                              |                                                          | Education n Vie d                 | le class |
| M4 Education o                                                | ivique =                                     | Francais                                                 | Mathematiques                     |          |

Un clic sur le carré bleu permet de voir le contenu de la séance ainsi que le travail à faire

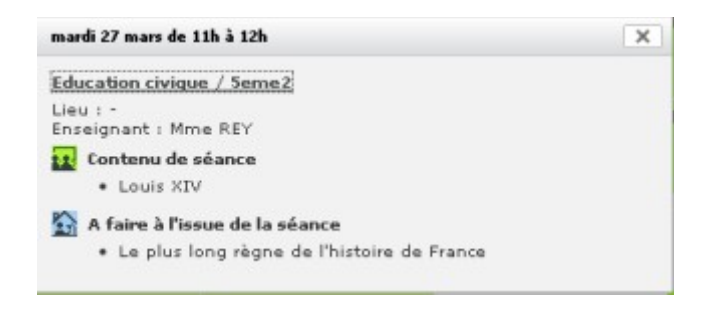

#### 4. Accès aux notes et aux absences

Cliquez sur <u>Pronote</u>.

Aucune nouvelle authentification ne vous est demandée.

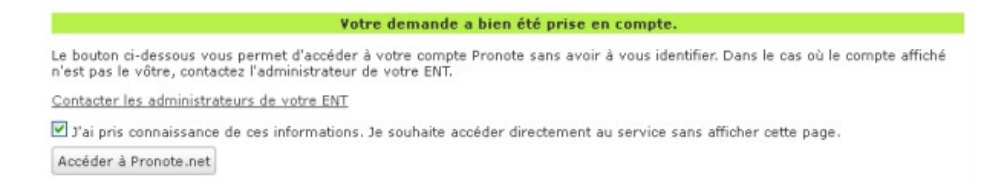

Un nouvel onglet ou une nouvelle fenêtre s'ouvre et vous permet d'accéder aux informations contenues dans PRONOTE (notes et absences par exemple).

L'accès aux notes :

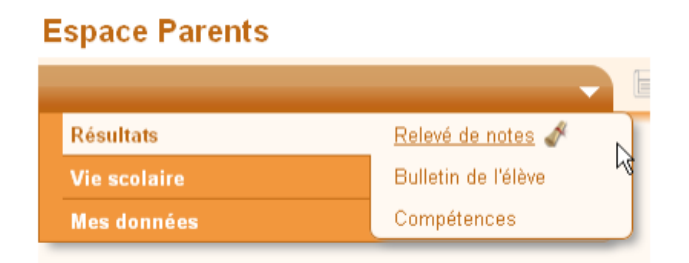

L'accès aux absences :

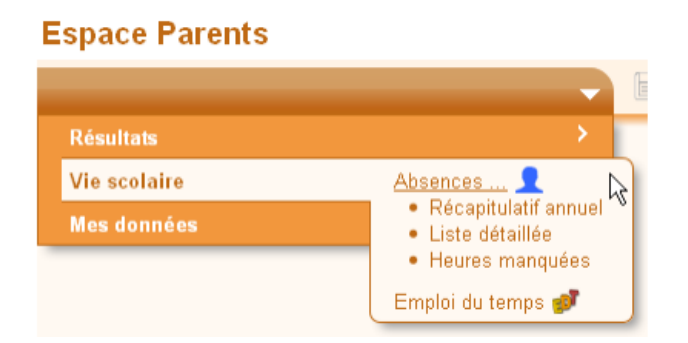

### <u>5. Assistance</u>

Une assistance est disponible par mail à l'adresse suivante :

assistance.ent.leo-ferre@ac-toulouse.fr

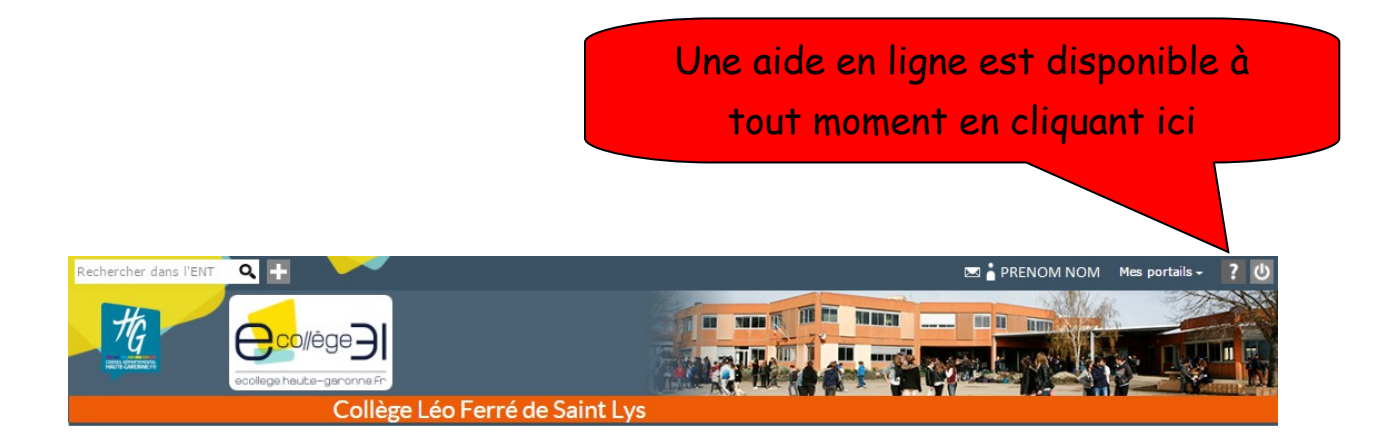

Bonne navigation !

L'équipe ENT du collège